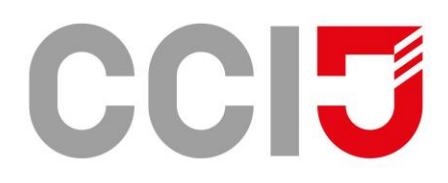

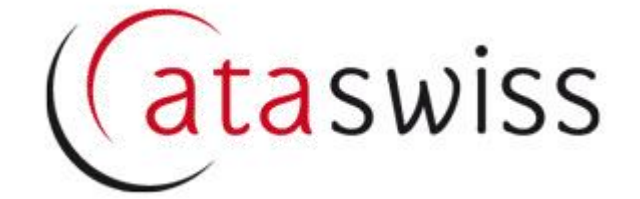

# Fact sheet pour les titulaires de carnets ATA

(ATASwiss version 10.2022)

# **Table des Matières**

| De quoi s'agit-il ?                            | 1 |
|------------------------------------------------|---|
| Gestion de la rubrique Utilisation prévue      | 1 |
| Comment traiter les types d'utilisation prévue | 2 |

# De quoi s'agit-il?

Une nouvelle gestion a été introduite pour la rubrique Utilisation prévue. Ce changement est activé et disponible en ligne dès maintenant.

### Gestion de la rubrique Utilisation prévue

Les trois types d'utilisation les plus courants sont toujours disponibles, et ceci sans aucune modification.

- Expositions/Foires/Congrès
- Matériel professionnel
- Échantillons

Deux nouveaux types d'utilisation sont maintenant disponibles.

- Sport
- Animaux

Lorsqu'un des nouveaux types d'utilisation est choisi, il faut, par la suite et moyennant une liste déroulante, indiquer l'activité applicable, selon les spécifications de la convention d'Istanbul.

Le traitement de l'utilisation « autre » a été remaniée.

• Le champ de texte libre n'est plus disponible, au lieu de cela, une option doit être sélectionnée dans une liste déroulante prédéfinie.

#### Comment traiter les types d'utilisation prévue

Dans l'interface utilisateur, la section Utilisation prévue ressemble maintenant à ceci :

Utilisation prévue: expositions, foires, congrès
échantillons pour démonstration
matériel professionel
Sport
Animaux
Autre

Si l'un des types précédemment courants est sélectionné, rien ne change pour l'utilisateur. Si l'un des nouveaux types d'utilisation (sport, animaux) ou l'utilisation « autres » est choisie, il faut procéder en deux étapes.

1<sup>ère</sup> étape : déterminez le type d'utilisation en cliquant le champ d'option approprié.

- SportAnimauxAutre
- $2^{\grave{e}me} \ \acute{e}tape: s\acute{e}lectionnez \ l'activit\acute{e} \ pr\acute{e}vue \ en \ cliquant \ avec \ la \ souris \ dans \ la \ liste \ d\acute{e}roulante.$

Exemple : Utilisation prévue « sport », activité « sports d'hiver »

| Sport                            |
|----------------------------------|
| O Animaux                        |
| O Autre                          |
| athlétisme                       |
| athlétisme                       |
| jeux de balle                    |
| sports d'hiver                   |
| sports nautiques                 |
| sport automobile/motocycliste    |
| tir sportif                      |
| cyclisme                         |
| arts martiaux/boxe/lutte/escrime |
| gymnastique                      |
| haltérophilie                    |
| équitation                       |
| parapente/vol à voile            |
| escalade                         |
| appareils d'analyse/mesure       |

La sélection effectuée est terminée en cliquant sur le bouton « enregistrer » (en haut de l'écran). Après cela, l'utilisation prévue est affichée sur l'interface utilisateur selon la capture suivante :

- Sport
- O Animaux
- Autre

sports d'hiver

Aux fins des types d'utilisations prévues « animaux » et « autre », la procédure est identique.

En cas de questions ou pour de plus amples informations contactez la chambre de commerce de votre région, dont vous trouverez les coordonnées en ligne sous <u>Carnets ATA Suisse (ataswiss.ch)</u>.